# 兆豐證券 – 手機線上開戶 操作手冊

| <b>— `</b> | 線上開戶首頁P.3        |
|------------|------------------|
| <u> </u>   | 新開戶P.5           |
| Ξ、         | 申辦作業流程及開戶申辦狀態P.6 |
|            | 1. 狀態列P.6        |
|            | 2. 申辦狀態說明        |
|            | 3. 申辦作業流程        |
|            | 3.1 上傳證件及確認P.8   |
|            | 3.2 身分識別P.9      |
|            | 3.3 契約簽署P.11     |
|            | 3.4 交割銀行設定P.12   |
| 四、         | 憑證申請P.13         |

#### 一、 線上開戶首頁

1. 使用手機搜尋兆豐證券理財網,畫面上可以在右下角看到[線上開戶 QR Code] 並點擊。進到下一頁面點擊[開立 證券戶]。(圖一、圖二)

2.連接到兆豐證券開戶首頁,畫面上可以看到[新開戶]和[繼續前次作業]按鈕。並在畫面上提示客戶進行線上開戶前, 應先準備好的相關文件。(圖三、圖四)

- ▶ 身分驗證使用兆豐銀行網路銀行帳號密碼(圖三)
- 3. 在首頁的下方會顯示兆豐證券的連絡資訊和版號。(圖四)
- 4. 在首頁可點擊[開戶說明與注意事項]後帶出說明頁面。(圖五)
- 5. 在首頁可點擊[客服信箱]後帶出客服信箱的網頁。(圖六)
- 6. 首頁可同時看到[新開戶]、[繼續前次作業]的按鈕。(圖三、圖四)
- 若選擇[繼續前次作業],必須重新輸入身分證字號,點擊[取得驗證碼],系統會發送驗證碼至註冊手機,請輸入驗證碼,點擊[進行驗證],進行檢核後登入。(圖七)
- ➤ 若選擇[新開戶],會進入開戶隱私權聲明頁(圖八),後續步驟請參考新開戶說明。

| I. | 모 |   |
|----|---|---|
| I  |   | - |
|    |   |   |

| 8:18           | 3 A .ul 46 📼                                                                                                    |
|----------------|----------------------------------------------------------------------------------------------------|
| 大小             | S name a second second s |
|                | 兆 豐 證 券 💿 🛉 🛃 📃                                                                                                    |
|                | 兆豐超狂           創富任務           北端市           北端市           北端市           北端市                                                                                                    |
| 兆豐             | 訊息 ReadMore                                                                                                    |
| 公告             | 電子交易平台雙因子機制登入公告                                                                                                    |
| 公告             | 兆豐證券理財網登入畫面調整說明                                                                                                    |
| 公告             | 自110年8月12日起,當日有成交紀錄才 會寄送<br>證券日對帳單,且對帳單均以加密PDF檔案寄<br>送。                                                                                                    |
| 消息             | 兆豐證券「公平待客」二度獲金管會評核肯定                                                                                                    |
| 消息             | 忘記密碼?密碼大小事一之看懂                                                                                                    |
| 活動             | 110年7~9月開戶交易累積。1,100<br>筆電手機,美港股當沖手銷費優                                                                                                    |
| 股市             | 新聞 線上開戶                                                                                                    |
| 08/19<br>08/19 | 當沖降稅優惠 延長三年(祭 <mark>濟日<br/>線上客服 ③</mark><br>阿富汗亂象 白宮:對台承。<br>堅 <mark>員(192/月日48年)、</mark><br>內文)                                                                                                    |
| 08/19          | WTO示警 全球貿易成長將觸頂(經濟日報,無                                                                                                    |
| <              |                                                                                                    |

圖\_\_\_\_

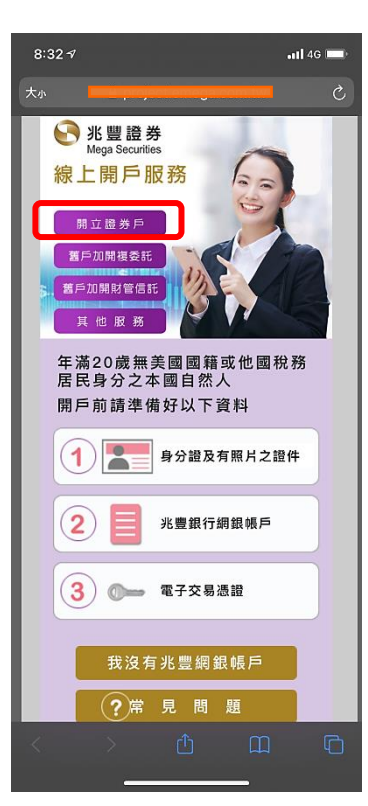

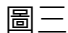

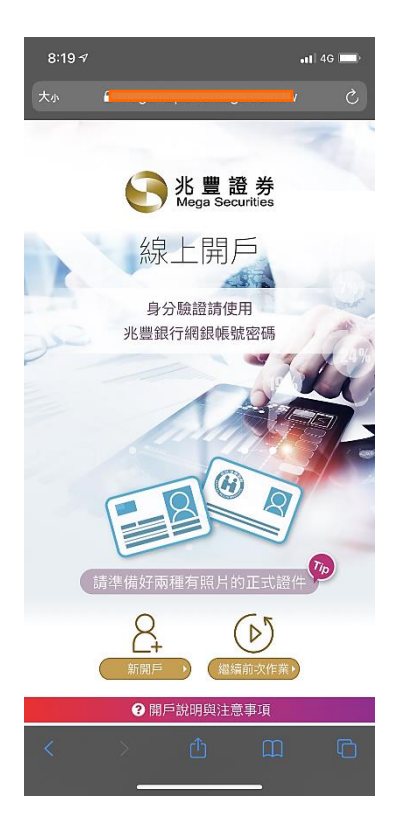

## 圖六

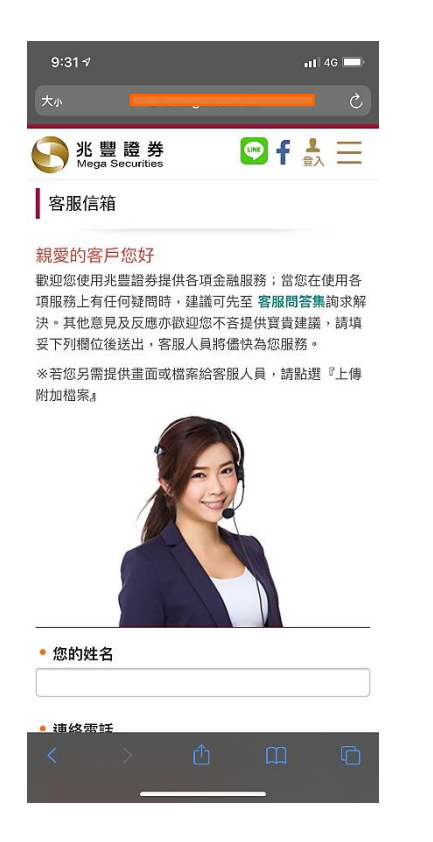

# 圖四

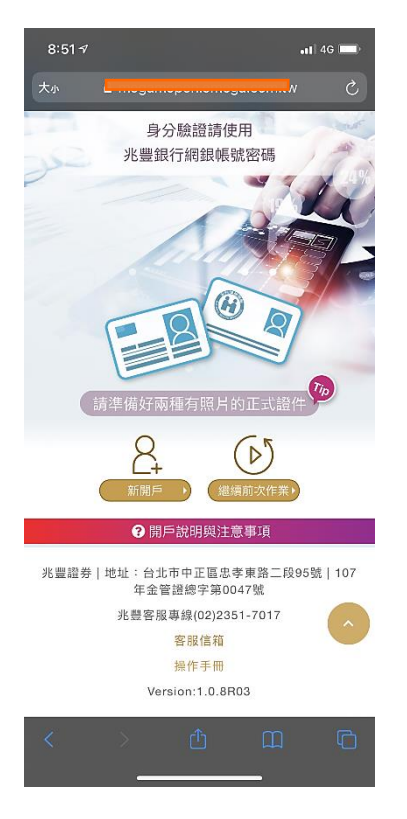

# 圖七

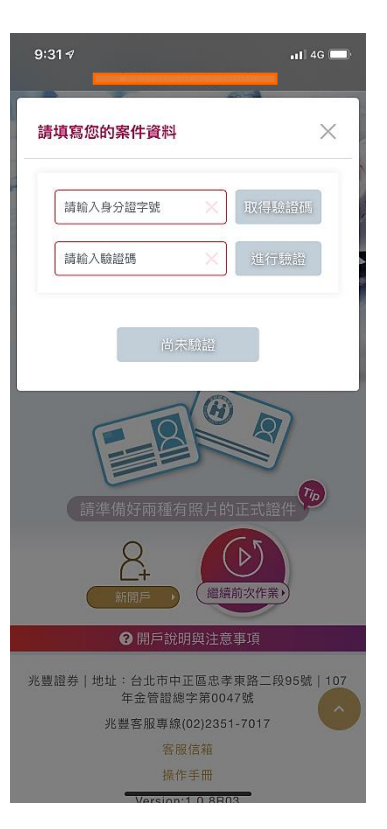

## 圖五

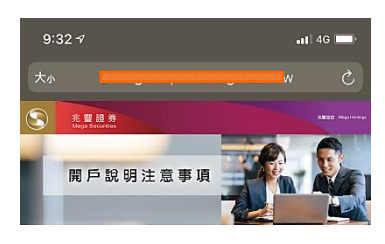

#### ●開戶準備:

- 本國滿20歲自然人,已具有兆豊銀行綱銀使用資格。 願意開立兆豐銀行活儲帳戶(可先申請開立兆豐證券台 股帳戶後,再開立兆豐銀行帳戶)。 ●準備資料:
- 身分證正反面及有照片之第二證件(健保卡、駕照)。
- ●適用裝置: ★電腦版:僅支援 IE11以上瀏覽器、chrome、
- safari · Firefox ·
- \* 行動web版:IOS支援 safari瀏覽器、Android支援 chrome瀏覽器。
- ●服務時間:
- 旗有兆豐銀行網銀權限(身分證字號、使用者代碼、網 銀密碼)登入網銀身分認證後,不限時間,24小時服務 全年無休,隨時都可申請。
  ●申請資料留存:
- 不動見行目行。 不論是從電腦或是手機申請開戶,已填寫資料或上傳 資料都會保留申請日+60天,申請途中一經中斷,再選 擇使用手機或是電腦經過身分認證後,就可從上次離 開步履繼續完成申請,若您在申請日+60天沒有送出申 請,兆豐證券會自動除您已留存的資料,屆時若想 禹問戶,則需重新開始申請。

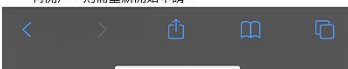

# 圖八

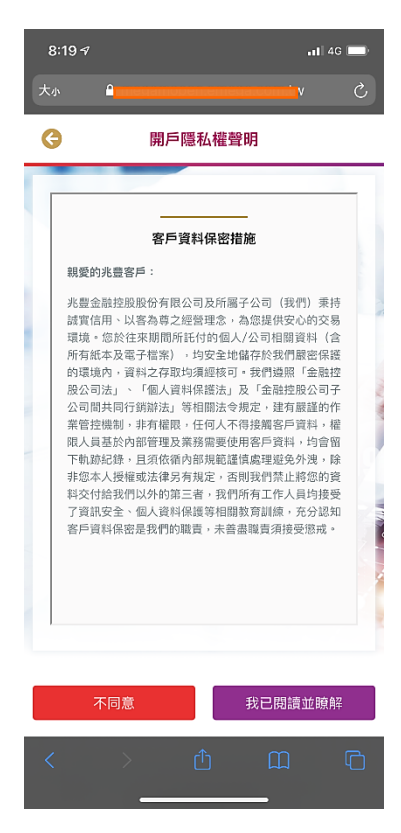

#### 二、新開戶

1. 選擇新開戶,在「開戶隱私權聲明」畫面請閱讀聲明書內容後,請點擊[我已閱讀並瞭解]。(圖一)

2. 在「是否具有其他國家公民或稅務居民身分」畫面閱讀完內容後,請點擊[否]。(圖二)

 在「驗證手機」畫面的「請輸入您的身分證字號」和「請輸入您的行動電話」欄位輸入您的資訊後請點擊[取得 驗證碼]後,會顯示「驗證碼已發送,請確認」的提示訊息,請點擊[關閉]。(圖三、圖四)

4. 請在「驗證手機」畫面的「請輸入驗證碼」欄位,輸入驗證碼,點擊[進行驗證]後,請點擊[下一步]建立新案件。(圖六)

圖-

| —                                                                                                    |                                                                                                    |   |
|----------------------------------------------------------------------------------------------------|----------------------------------------------------------------------------------------------------|---|
| 8:19 1                                                                                                    | <b>11</b> 46                                                                                                    | ŀ |
|                                                                                                    |                                                                                                    | C |
| ③ 開戶隱私權聲明                                                                                                    |                                                                                                    |   |
|                                                                                                    |                                                                                                    | - |
| 客戶資料保密措施                                                                                                    |                                                                                                    |   |
| 親愛的兆豊客戶:                                                                                                    |                                                                                                    |   |
| 把盖金管控股份有限公司及均属不公司 使<br>试管信件、以它本有之都是这一条管理的<br>错误。但於过来期間所托付给和人公司错误<br>所信本方这有"星星"。约定也能同於注意<br>的现在场,误有之存取均须很接可。安何虚则<br>极之可思力。「但从其保護那」及「金銀"」<br>公司或其何期间」等有限低,任何人不得规模节<br>肥人 基金外的管理及 毛丽教爱悦形 50 - 是<br>下就奶记件。呈消稽简仿影响起坚体。基础的<br>形成一条。呈消稽荷影响起坚体。基础的<br>不是一些,是消稽荷含影响起坚体。基础的<br>非二本人 其继续法律内有规定。当时没有其一<br>与这个结束们以外的面下。当时没有其一些<br>等户资料保密是我们的做真,未善意味真所好 | 代心實嚴(www.might),約分將員充受感到。<br>1987年1987年,1998年,1998年<br>1998年。<br>1998年<br>1998年<br>1998<br>1998 |   |
| 不同意 我已開                                                                                                    | 瀆並瞭解                                                                                                    |   |
| < > d m                                                                                                    | l                                                                                                    | D |
| 副四                                                                                                    |                                                                                                    |   |

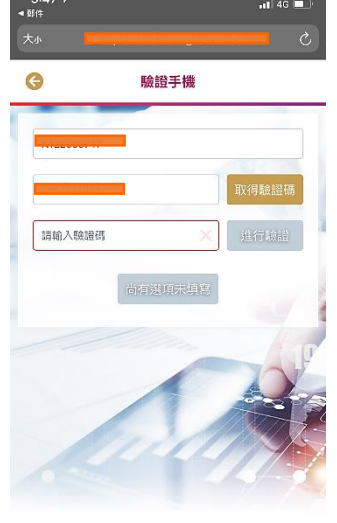

| < | × | ₫ | Ш | 0 |
|---|---|---|---|---|
|   | - |   |   |   |

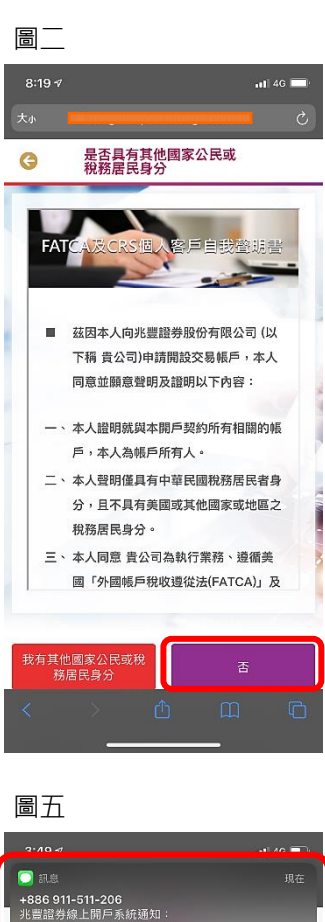

請喻入喻證碼

距離驗證有效截止時間剩-7秒

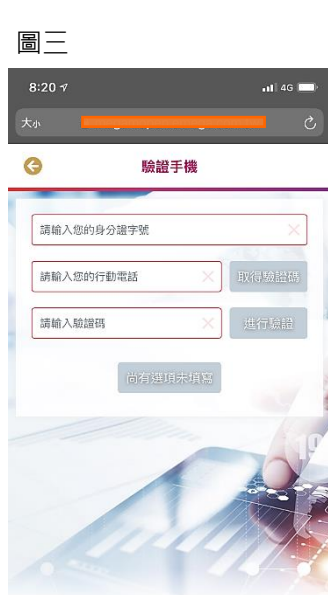

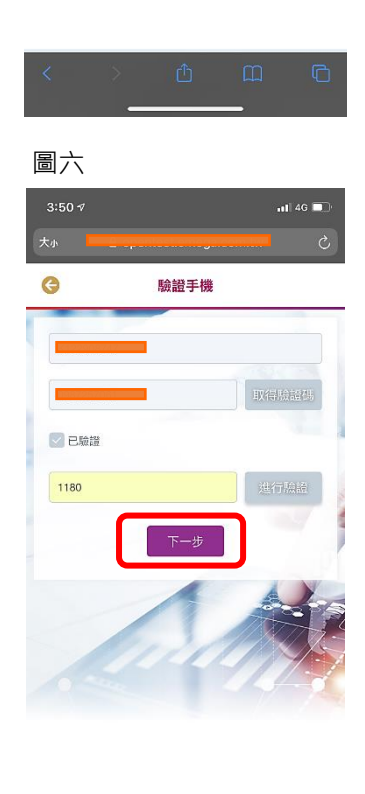

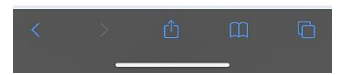

# 兆豐證券 線上開戶 操作手冊

#### 三、 申辦作業流程及開戶申辦狀態:

開戶作業流程一共有四個步驟,分別為上傳證件及確認、身分識別、契約簽署、交割銀行 設定。需要依序逐項完成。以下就申辦狀態,及每個作業流程逐項說明。

**1. 狀態列:** 在「請完成下列步驟」畫面下方,有一個狀態列,在不同的申辦進度中,此狀態列會顯示不同的資訊,您可以透過此狀態列來了解目前的申辦進度

| 8:20 🕫 |                 |                     |                | •11 4G 🖿 | Þ |
|--------|-----------------|---------------------|----------------|----------|---|
|        | A               |                     |                | Ċ        | 2 |
| G      | ā               | 青完成下列步              | 驟              | 6        | ) |
|        | 歡迎炸             | Hi,<br>您使用線上開       | 戶系統            |          |   |
| X      | <b>全</b> 」<br>資 | :傳證件及確<br>料         | 認基本            | 9        |   |
| 2      | Q <sub>9</sub>  | ·分識別                |                |          | - |
| 3      | 契               | 約簽署                 |                |          | 1 |
| 4      | ¢               | 割銀行設定               |                |          |   |
|        | ų               | 申請步驟尚未夠             | 毛成             |          |   |
| 兆豐證券   | 地址:台<br>年3      | 北市中正區忠<br>注管證總字第00  | 孝東路二段9<br>)47號 | 95號 10   | 7 |
|        | 兆豐客             | ·服專録(02)23:<br>客服信箱 | 51-7017        |          |   |
|        |                 | 操作手册                |                |          |   |
|        |                 |                     |                |          | ) |

#### 2. 申辦狀態說明:

| 申辦狀態  | 顏色 | 右邊 icon 圖示 | 操作說明         |
|-------|----|------------|--------------|
| 尚未開始  | 灰色 | •••        | 不可點選,尚未開分操作。 |
| 可進入步驟 | 藍色 | Ð          | 可點選,進入操作     |
| 待初審   | 藍色 | X          | 可點選,進入操作     |
| 待覆審   | 藍色 | >>         | 可點選,但不可編輯。   |
| 審核失敗  | 紅色 | 8          | 可點選,進入操作     |
| 成功    | 綠色 | <b>S</b>   | 可點選,但不可編輯。   |

相關畫面請參考下方圖示:

兆豐證券 線上開戶 操作手冊

| 8:20 ৵ |                       | •11 4G 🖿 | Þ |
|--------|-----------------------|----------|---|
| 大小     | прераторет етералот і | V (      | 2 |
| G      | 請完成下列步驟               |          | 9 |
|        | Hi,<br>歡迎您使用線上開戶系統    |          |   |
| 1/4    | 上傳證件及確認基本<br>資料       | 9        |   |
| 2/1    | ♀ 身分識別                | ••••     |   |
| 3      | 契約簽署                  | ••••     |   |
| 4      | 交割銀行設定                |          |   |
|        | 申請步驟尚未完成              |          |   |
|        |                       |          |   |

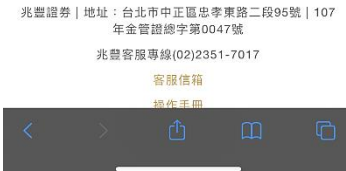

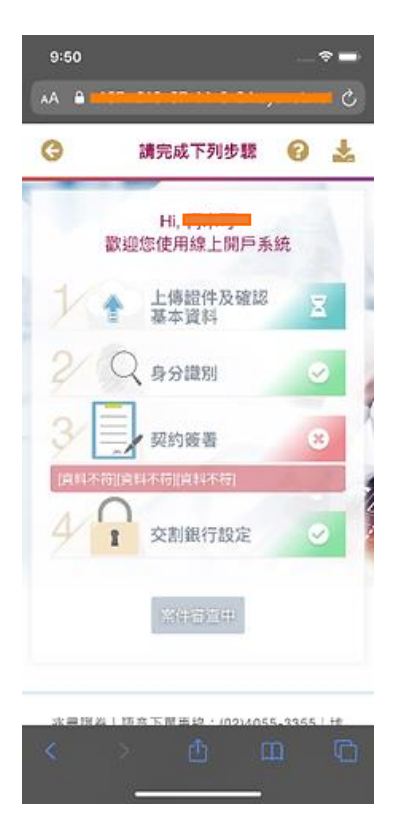

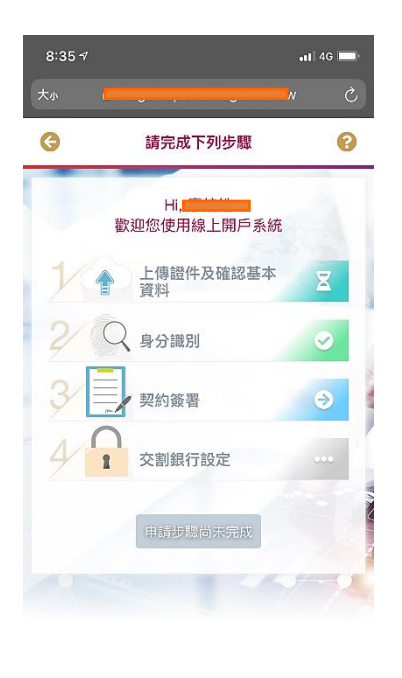

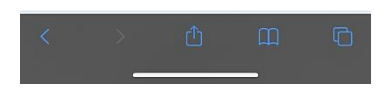

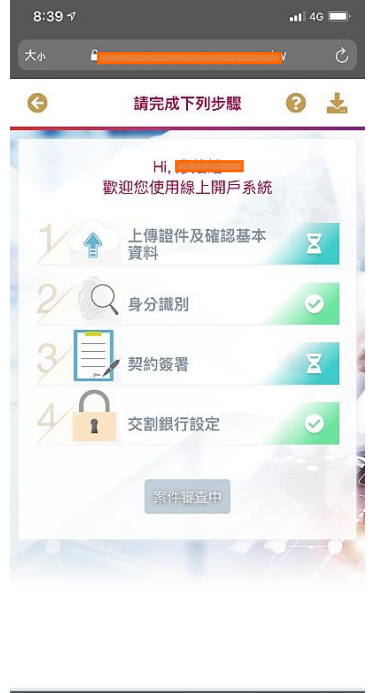

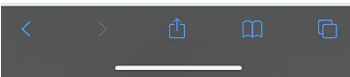

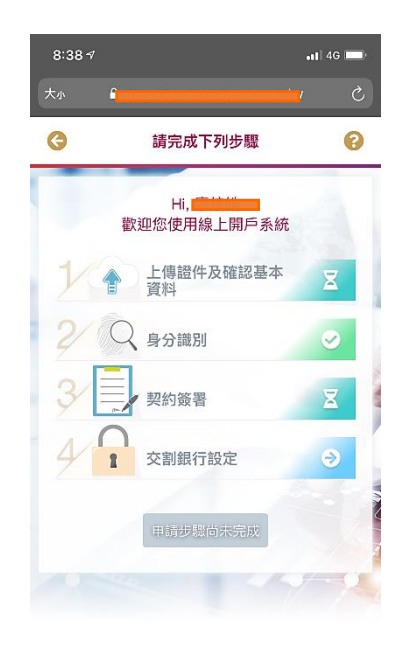

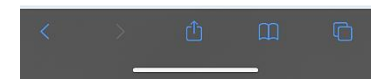

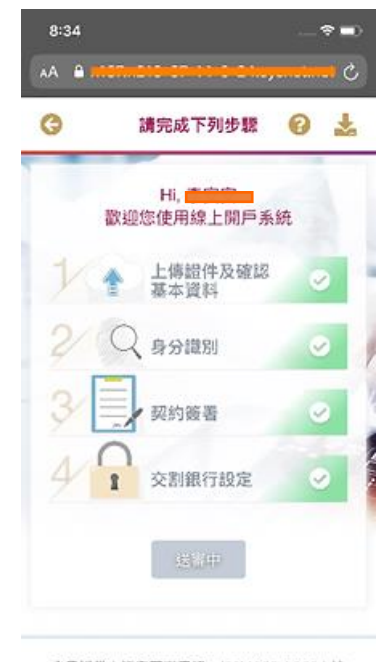

兆豊超券| 語音下童辱牘: (02)4055-3355| 地 址:台北市中正區忠孝永路二段95號 | 107年金音

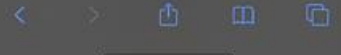

3. 申辦作業流程:

3.1 步驟 1.

上傳證件及確認:本作業流程包含證件正本、及基本資料兩個頁籤。 提醒:紅色\*之欄位為客戶必填,若無推薦證櫃人員或營業員,請在欄位填(無)。 若非證櫃引介客戶不會填證櫃員編,空白的話會出現"true",後台經辦不知是系統產生會退回客戶重填。

證件正本:請透過"拍照"或"照片圖庫",將個人的[身分證正面]、[身分證反面]、[第二證件正面(如健保卡或駕照)]等資料上傳。(圖一~圖七)其中在「請進行相片裁切」畫面可以利用紅圈中所顯示的四個黑點調整所要選取圖片的大小的位置,選取完後請按[確定]可完成圖片的選取。(圖五、圖六)

基本資料:請填寫基本資料頁面裡相關的個人基本資料。(圖八) 完成上述兩項作業後,請點擊[上傳資料]即完成步驟1。

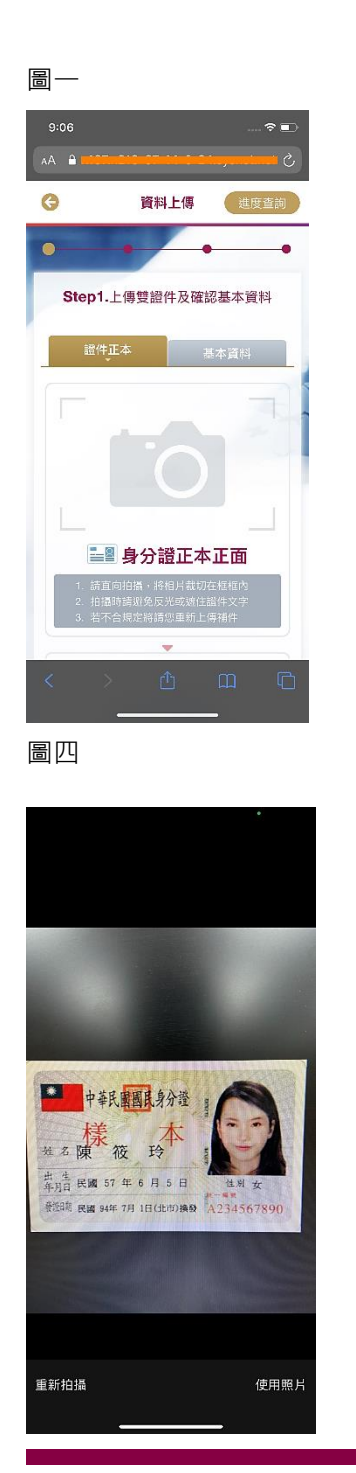

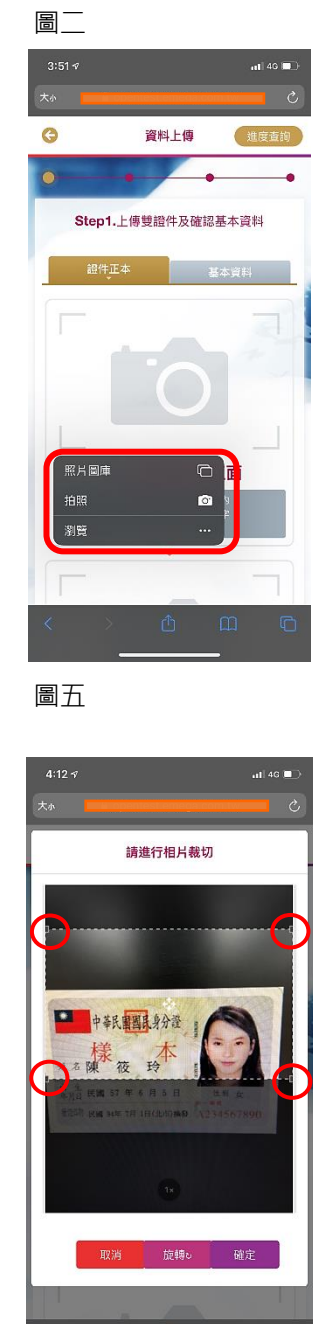

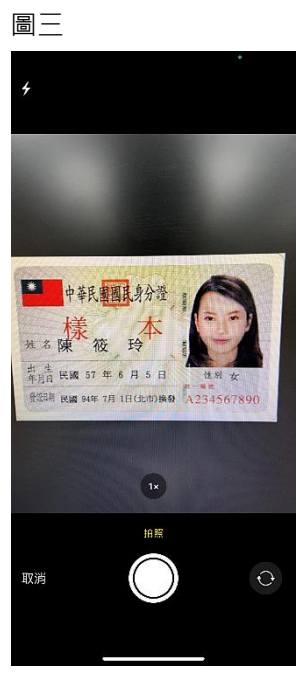

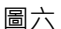

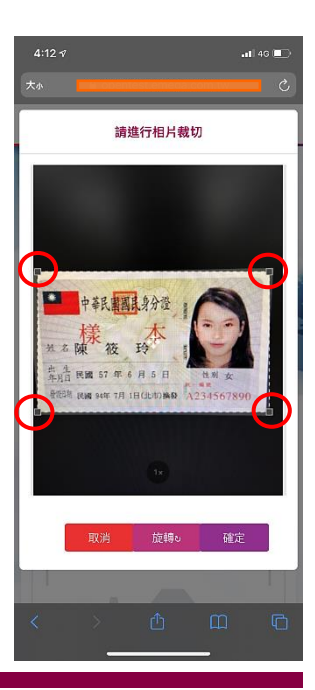

### 兆豐證券 線上開戶 操作手冊

圖七

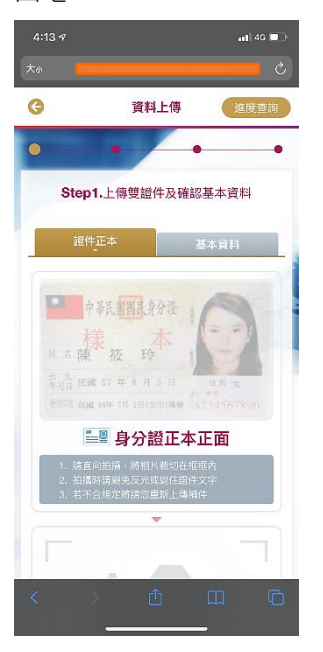

| 圖八      |            |                 |
|---------|------------|-----------------|
| 8:21 🕫  |            | <b>,11</b> 46 💻 |
| 大小      |            | ى 📃             |
| G       | 資料上傳       | 進度查詢            |
| •       | • •        | •               |
| Step1.⊥ | 傳雙證件及確認    | 基本資料            |
| 證件正有    | 2          | 基本資料            |
|         | ЯX         | 得銀行基本資料         |
|         |            | "號為必填項目         |
| "姓名     |            | ×               |
| *國籍     | 中華民國       |                 |
| "身分證字號  | K122908747 |                 |
| *發證日期   | 民國×月)      |                 |
| "發證地點   |            | ×               |
| *領補換類別  |            | ×               |
| < >     | Û          | ш<br>•          |

3.2 步驟 2.

身分識別:

- 使用手機開戶只能使用網路銀行帳號密碼進行身分識別。(圖一~圖九)
- 使用電腦網頁版開戶可以使用網路銀行帳號密碼進行身分識別。(圖一~圖九)

身分識別-網路銀行帳號密碼驗證方式:

- ▶ 在「請完成下列步驟」的進度查詢頁請點擊[身分識別]。(圖一)
- ▶ 在「身分認證」請點擊[前往 TWID 進行身分識別]。(圖二)
- ▶ 在「身分識別」畫面確認「身分證字號」、「網路銀行帳號密碼」、「兆豐商銀」後請點擊[確定]。(圖三)
- ▶ 畫面進入身分識別中,會出現"處理中,請稍候..."轉圈動畫。(圖四)
- ▶ 在台網身分識別中心顯示「開啟網路銀行頁面」訊息視窗請點擊[確定]。(圖五)
- ▶ 在兆豐商銀的網路銀行帳戶認證畫面輸入網銀的「使用者代號」和「密碼」後·請點擊[下一步]。(圖六)
- ▶ 如果您有多個帳號,請於[驗證帳號]下拉選單,選擇您所要綁定的帳號後,請點擊[下一步]。(圖七)
- ▶ 請輸入手機簡訊收到的 6 碼驗證碼後,請點擊[下一步]。(圖八)
- 在兆豐商銀的網路銀行帳戶認證畫面會顯示交易結果。(圖九)
- ▶ 請關閉兆豐商銀網頁回到兆豐證券線上開戶系統的網頁。

#### 備註:

- 一、將步驟 2「身分識別」完成後,需要把該分頁關掉,才能回到原始認證的"繼續"畫面。
- 二、若原兆豐證券線上開戶系統的網頁在做兆豐商銀認證時被誤關的話,可重新連結兆豐證券線上開戶系統首頁 後使用繼續前次作業的方式繼續進行線上開戶申請流程。

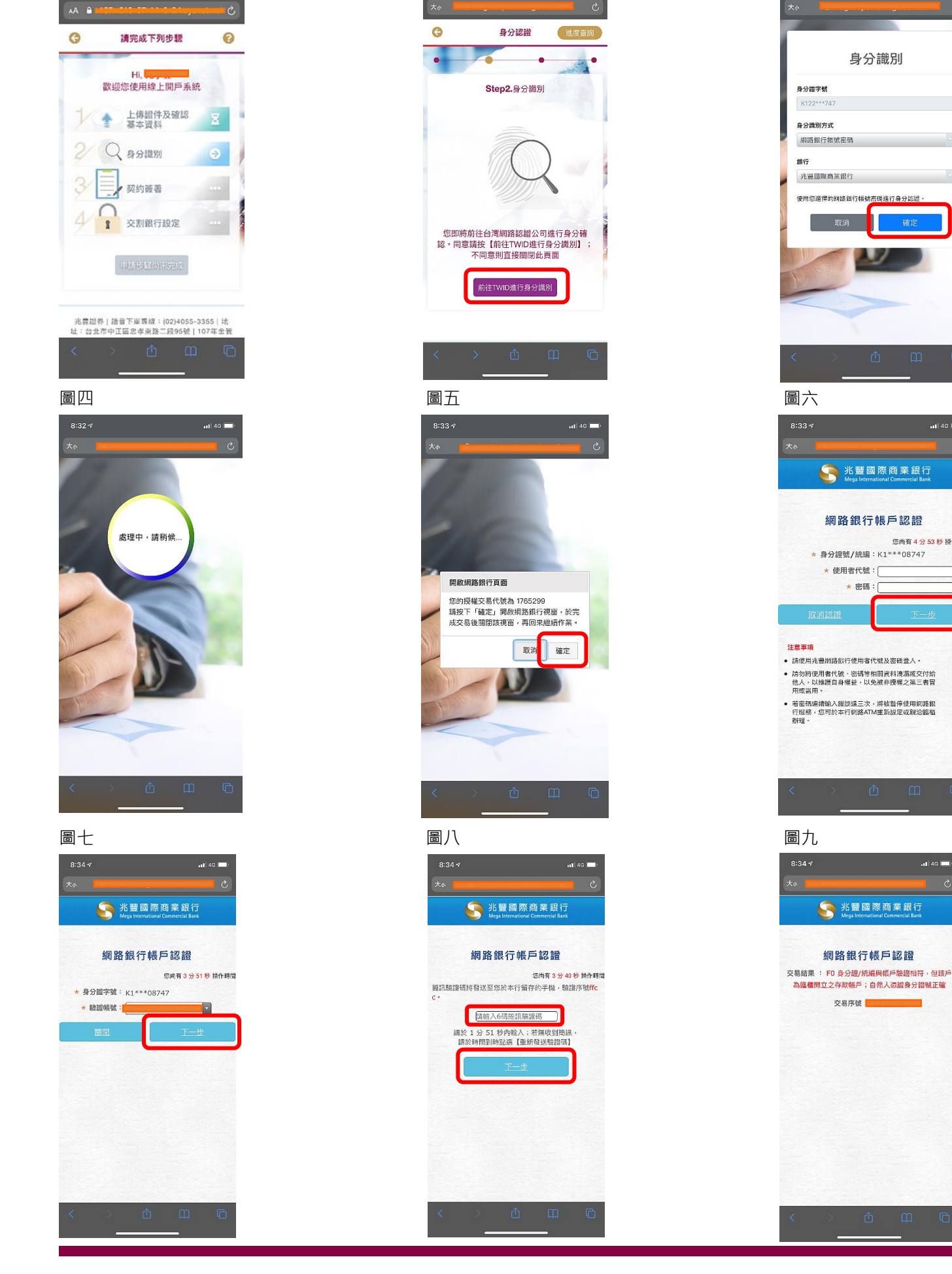

圖\_\_\_

圖三

.atl 46 💻

您尚有4分53秒操作時間

兆豐證券 線上開戶 操作手冊

晑

#### 3.3 步驟 3. 契約簽署:

- ▶ 請選擇[契約簽署]。(圖一)
- ▶ 在「客戶自填徵信資料表」點選契約中的選項後,請點擊[下一步]。(圖二)
- 在「契約簽署」點選「線上開戶同意書」(圖三),閱讀「線上開戶同意書」契約內容後,請點擊[同意]。(圖四)
- 在「契約簽署」點選「國內有價證券開戶契約」(圖五),閱讀「國內有價證券開戶契約」契約內容後, 請點擊[同意]。(圖六)
- ▶ 在「契約簽署」畫面,完成所有契約簽署後,請點擊[下一步]。(圖七、圖八)

몸 \_\_\_\_

完成契約簽署後,會跳回進度查詢畫面,契約簽署狀態會顯示待初審圖示。(圖九)

圖—

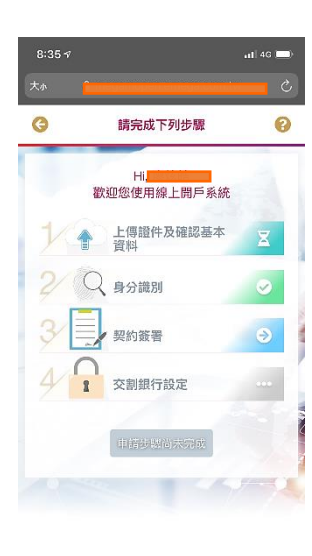

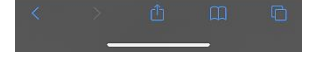

圖四

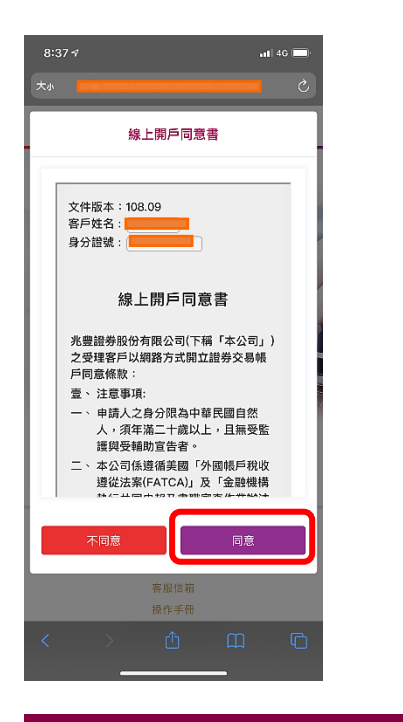

| 8:35     | 4                                                                                    |                                                                                                    |                                                            | al                               | 46 🔲 |  |
|----------|--------------------------------------------------------------------------------------|----------------------------------------------------------------------------------------------------|------------------------------------------------------------|----------------------------------|------|--|
|          |                                                                                      |                                                                                                    |                                                            |                                  |      |  |
| G        | :                                                                                    | 客戶自填徵                                                                                                    | 信資料表                                                       | ŧ                                |      |  |
| 文件<br>身分 | 版本:10.<br>姓名:<br>建證號:<br>客本票估點<br>(辞附戶長期<br>其<br>一一一一一一一一一一一一一一一一一一一一一一一一一一一一一一一一一一一 | 3.09<br><b>戶自填徵</b><br>::<br>::<br>::<br>::<br>::<br>?<br>?<br>?<br>?<br>?<br>?<br>?<br>?<br>?<br>?<br>?<br>?<br>? |                                                            | <b>表</b><br>(上客戶,<br>(上客戶)<br>(他 | 須    |  |
| = `      | ○有(請要) ○ ○ ○ ○ ○ ○ ○ ○ ○ ○ ○ ○ ○ ○ ○ ○ ○ ○ ○                                         | 填下列各項)<br>(;<br>2 2 3 0<br>;<br>(入(公司年營<br>人下 050萬至                                                                | ○無<br>4 ○5家↓<br>4 ○5家↓<br>2 (100萬)<br>5 (100萬)<br>5 (100萬) | 以上<br>:<br>】100萬以                | Œ    |  |
|          |                                                                                      | Û                                                                                                    |                                                            |                                  |      |  |

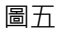

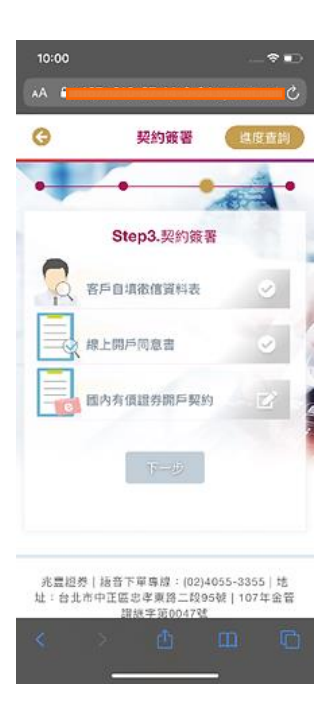

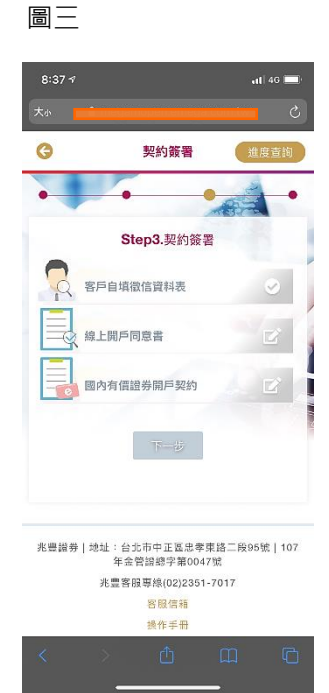

圖六

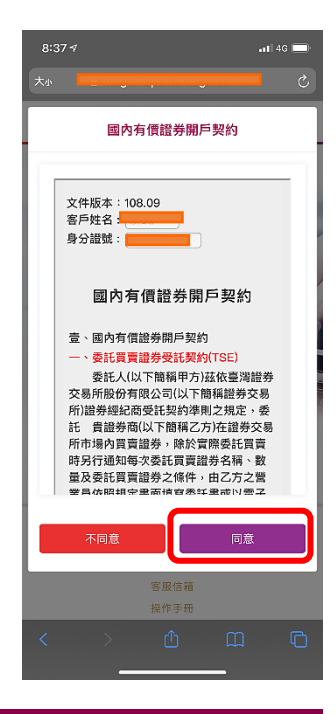

圖七

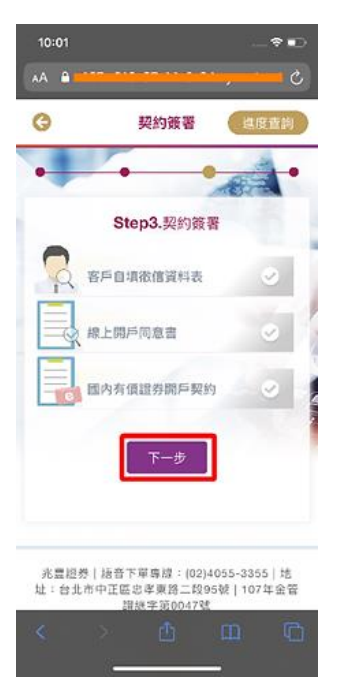

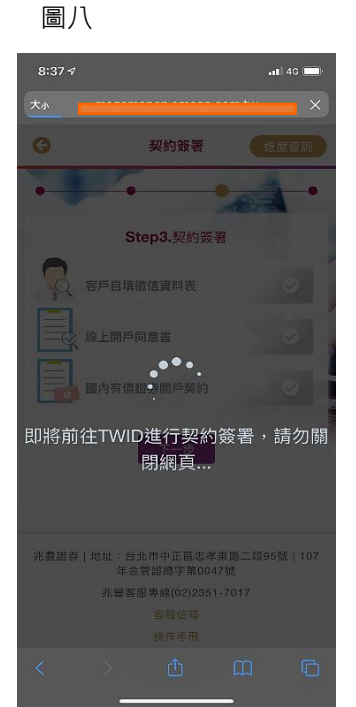

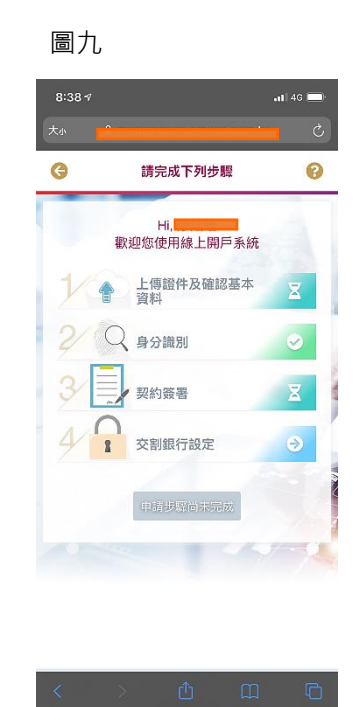

- 3.4 步驟 4. 交割銀行設定:
- ▶ 請選擇[交割銀行設定](圖一)。
- ▶ 閱讀契約內容後,請於銀行下拉選單選擇"兆豐銀行 "並輸入帳號後, 請點擊[下一步]。(圖二)
- 畫面會連結至台網網頁進行契約簽署認證。(圖三)
- ▶ 畫面會連接到[請下載及保 e 存摺],請依指示詳閱後點擊[我知道了]。(圖四)

圖\_\_

▶ 驗證完成,即完成交割銀行設定步驟。(圖五)

昌—

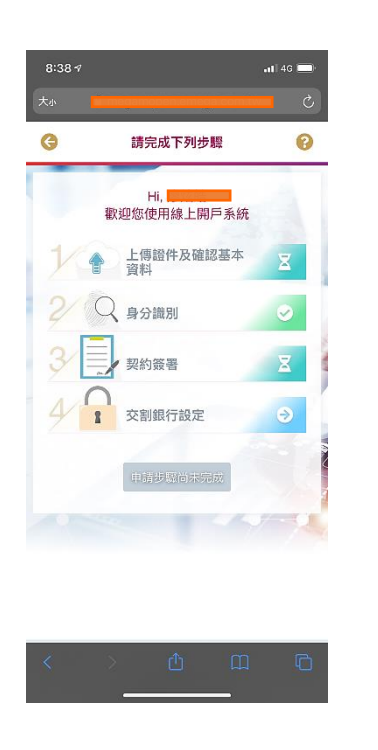

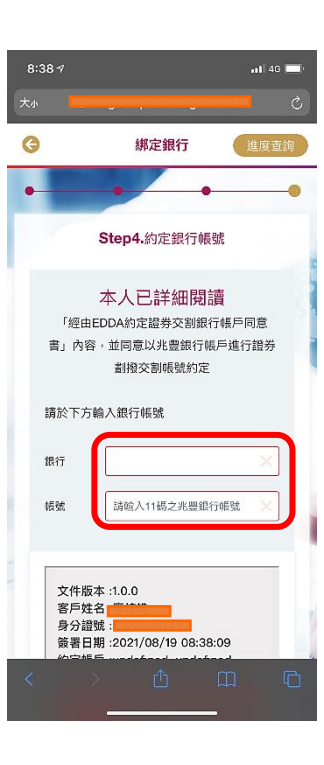

圖一

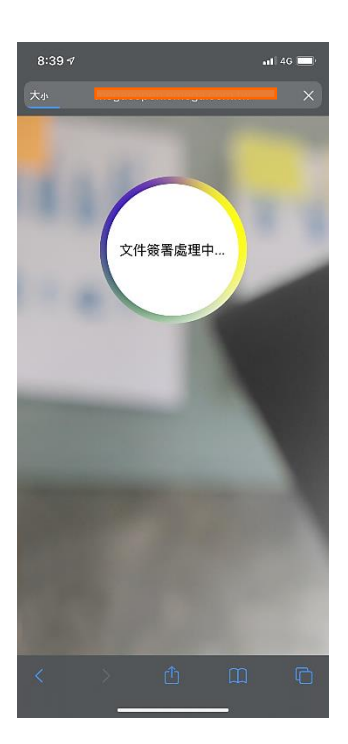

圖四

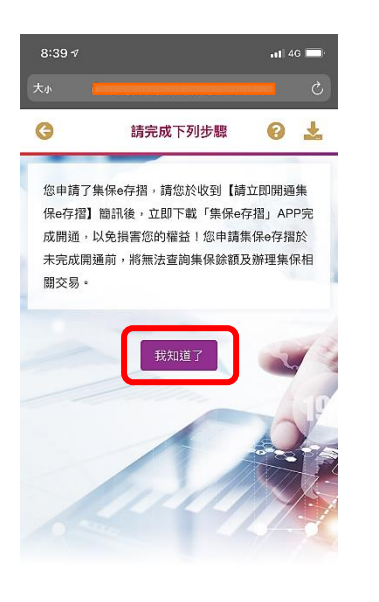

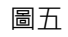

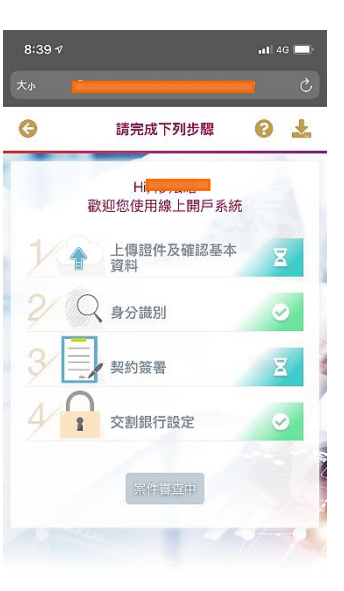

| < | > | ₾ | ш | C |
|---|---|---|---|---|
|   | _ |   |   |   |

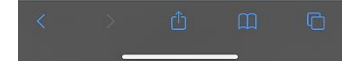

#### 四、 憑證申請:

案件審查通過後,會收到 email 證券開戶成功通知(圖一)

- 1. 請點擊附上的網址依指示申請電子交易密碼以利交易。(圖二)
- 2. 密碼申請完成後,請登入「兆豐 e 網通」,頁面將會跳出憑證視窗,請點擊「取得憑證」來申請憑證。(圖 三、圖四、圖五)注意:申請完憑證,請將憑證 QR CODE 儲存在手機相簿裡
- 憑證下載完成後,附上的簽署風險預告書網址不要點,請下載「兆豐行動 VIP」,登入後至「兆豐專區」點擊 3. 「E化作業專區」,點選「風險預告書」來完成簽署指示。(圖六、圖七、圖八、圖九)

8

|                                                                                                    |                    | B               |                       |         |
|----------------------------------------------------------------------------------------------------|--------------------|-----------------|-----------------------|---------|
| 10:05 🕫                                                                                                    | <b></b>            | 11:42 ダ<br>◀ 郵件 |                       | 11 4G 💷 |
| ✓ 收件匣                                                                                                    | $\sim$             | 大小              | globaltrade.emega.com | .tw C   |
| 【兆豐證券】帳戶開戶成功通                                                                                                    | 通知                 |                 | 線上申請電子交易              | 易密碼     |
| COMPAGE :<br>Marca : Social Status Status An Base An Price Status :<br>Marca : Social Status Status Status An Base An Price Status :<br>Marca : Social Status Status Status Status :<br>Marca : Social Status Status Status Status Status :<br>Marca : Social Status Status Status Status Status :<br>Marca : Social Status Status Status Status Status :<br>Marca : Social Status Status Status Status :<br>Marca : Social Status Status Status Status :<br>Marca : Social Status Status Status Status :<br>Marca : Social Status Status Status Status :<br>Marca : Social Status Status Status Status :<br>Marca : Social Status Status Status Status :<br>Marca : Social Status Status Status Status :<br>Marca : Social Status Status Status Status :<br>Marca : Social Status Status Status Status :<br>Marca : Social Status Status Status Status :<br>Marca : Social Status Status Status :<br>Marca : Social Status Status Status :<br>Marca : Social Status Status Status :<br>Marca : Social Status Status Status :<br>Marca : Social Status :<br>Marca : Social Status :<br>Marca :<br>Marca : Social Status :<br>Marca : Social Status :<br>Marca : Soc | EPERATO<br>CTTYPEN | 請輸入身            | 分證字號:                 | 送出      |
|                                                                                                    |                    |                 |                       |         |
|                                                                                                    |                    |                 |                       |         |
| 北重起并 榮某部 砚上                                                                                                    |                    |                 |                       |         |
| ※當急期改內若之期加度將時,原始入房加出場,密備開設為忽約身分證字號(英文字母原為大用)<br>內提醒您須下載並安裝 Accobal function或值(建調為 7.0以上於本)才統制設備常、<br>                                                                                                    |                    |                 |                       |         |

| 已有憑證請選取憑證檔案            |     |    |
|------------------------|-----|----|
| 慿證選取: 選擇檔案 沒有選擇檔案      |     |    |
| 滠證密碼:<br>              |     |    |
|                        |     |    |
| [                      | 確定  | 取消 |
| 馮證設定:                  |     |    |
| 〇以後每次都不用輸入密碼           |     |    |
| ◉每次進入系統後,第一次下單時,出現輸入密碼 | 馬圭面 |    |
| 〇每次下單都要輸入密碼            |     |    |
| 尚未申請憑證或重新申請憑證 取得憑證     |     |    |

n

圖五

| 水 豐 證 券 e 網通憑證中心 Mega Securities | 憑證查詢及申請 登出 語言 |
|----------------------------------|---------------|
| 憑證申請                             |               |
| 憑 證 檢 核                          |               |
|                                  |               |
|                                  |               |

圖匹

圖六

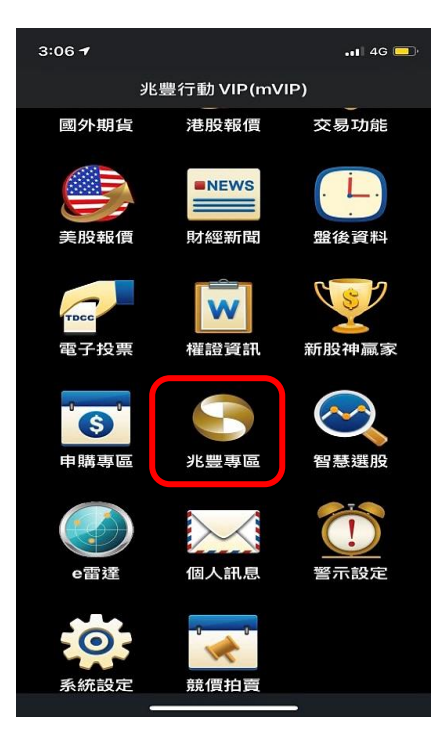

#### 圖八

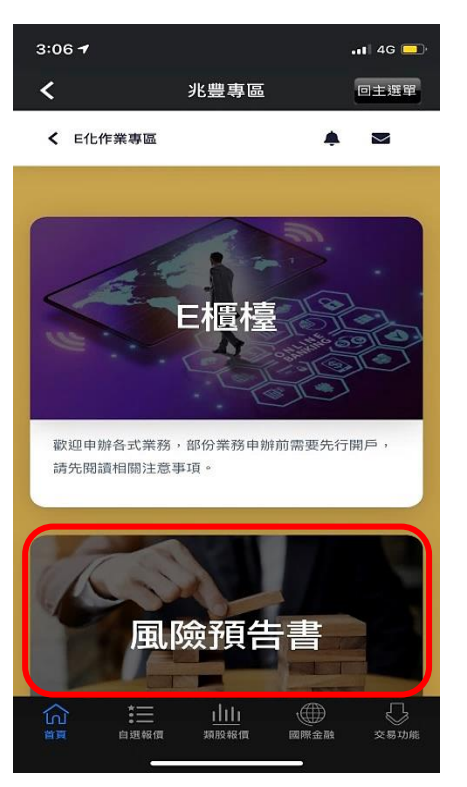

| 回 |   |  |
|---|---|--|
|   | T |  |
| _ | _ |  |

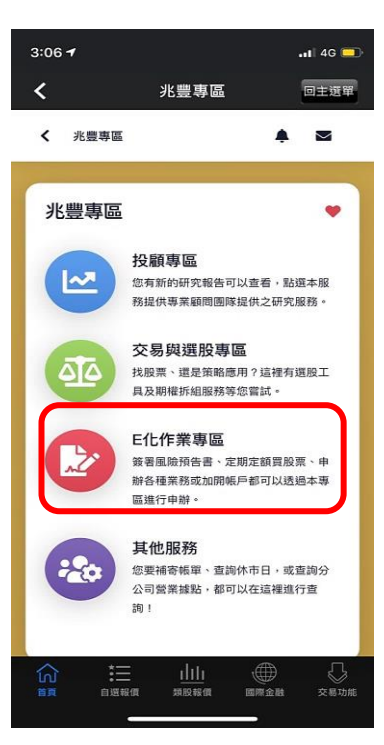

#### 圖九

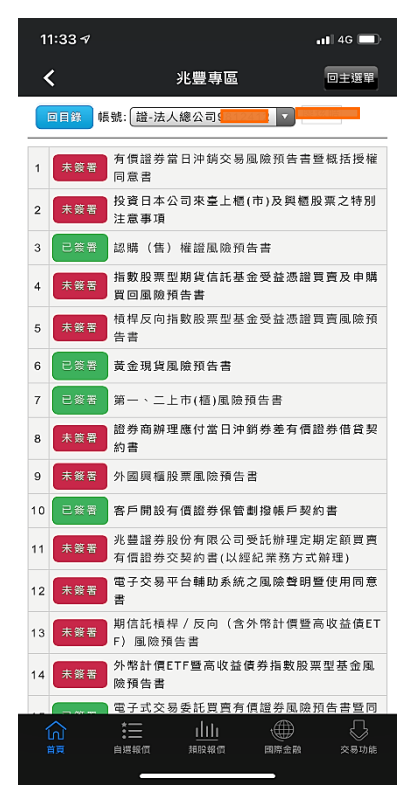

# -End -